## Zoom FAQs.

## PLEASE READ

Howtw yyG
[-onf).12i(tw & dl25)5-950.0071ThG
(DgeOe3st[(?)]H516E07
Cmq00g000000(87)]1T0 595.32
& 410.93200008871
& 59

"
(
(
)
,
,
(()
:,
(()
:,
(()
:,
(()
:,
(()
:,
(()
:,
(()
:,
(()
:,
(()
:,
(()
:,
(()
:,
(()
:,
(()
:,
(()
:,
(()
:,
(()
:,
(()
:,
(()
:,
(()
:,
(()
:,
(()
:,
(()
:,
:,
(()
:,
:,
:,
:,
:,
:,
:,
:,
:,
:,
:,
:,
:,
:,
:,
:,
:,
:,
:,
:,
:,
:,
:,
:,
:,
:,
:,
:,
:,
:,
:,
:,
:,
:,
:,
:,
:,
:,
:,
:,
:,
:,
:,
:,
<td:,</td>
:,
:,

( , ( ) , , , , , , , . . . App store (for iOS)/Play store (for Android) ( , download ) , ( , ( , :: , (

" ( ( ,::: , , , (:: Zoommeetings . , VLE (., " ( , ,:: 'Zoom Web§ I #